## ОПРЕДЕЛЕНИЕ ПРОФЕССИОНАЛЬНОГО ТИПА ДЕЯТЕЛЬНОСТИ ПО ТЕСТУ ЛЮШЕРА

ИНСТРУКЦИЯ

Шаг 1. Пройдите <u>тест Люшера на сайте с КОМПЬЮТЕРА</u>. Каждый этап теста снабжен инструкцией. Внимательно соблюдайте инструкцию.

Шаг 2. После прохождения теста появятся формулы и интерпретация. Вам понадобится самая последняя формула (см. пример; нужную формулу подчеркнула красным):

| 1 Выбор серого цвета         |             |       |       |   |        |   |       |  |  |  |  |
|------------------------------|-------------|-------|-------|---|--------|---|-------|--|--|--|--|
| 0                            |             | 2     |       | 4 | 3      |   | 1     |  |  |  |  |
| 2 Выбор восьми цветов        |             |       |       |   |        |   |       |  |  |  |  |
| 3                            | 1           | 5     | 4     | 2 | 7      | 0 | 6     |  |  |  |  |
| 2                            | 4           | 1     | 5     | 3 | 7      | 0 | 6     |  |  |  |  |
|                              |             |       |       |   |        |   |       |  |  |  |  |
| 3 Выбор фигур<br>6           |             | 0     |       | 4 |        | 5 |       |  |  |  |  |
|                              |             |       |       |   |        |   |       |  |  |  |  |
| 4 Выбор цветов<br>4G         |             | 3     | 3 2   |   | 1      |   | 0     |  |  |  |  |
|                              |             | -     |       |   |        |   | ~     |  |  |  |  |
| Синий                        |             | 3     |       | 2 | 1      |   | 0     |  |  |  |  |
| Зеленый                      |             | 3     | 2     |   | 1      |   | 0     |  |  |  |  |
| Красный                      |             | 3     | 2     |   | 1      |   | 0     |  |  |  |  |
| Желтый                       |             | 3     | 2     |   | 1      |   | 0     |  |  |  |  |
| Сумма без 4G                 |             | +1    | N     |   | -3     |   | -4    |  |  |  |  |
| Норма                        |             | 3 - 8 | 3 - 8 |   | 5 - 10 |   | 3 - 9 |  |  |  |  |
| Выше нормы +<br>Ниже нормы - |             | 1     | 2     |   | 3      |   | 4     |  |  |  |  |
| +24 x15 =3 =70 -06 AP +2 -6  |             |       |       |   |        |   |       |  |  |  |  |
| 124 X 13 =3 =70 -00 AP +2 -0 | •           | ~ 1   |       |   |        |   |       |  |  |  |  |
| Текущее настрое              | ние (настро | й)    |       |   |        |   |       |  |  |  |  |

Шаг З. Знак, который находится перед цифрой (или двумя цифрами), соответствует этой цифре (или сразу дум этим цифрам). Мысленно или письменно соотнесите с каждый знаком формулы («+», «x», «=» и «-»), каждую цифру.

В нашем примере исходная формула: +24 x15 =3 =70 -06 AP +2 -6 формула после обработки: +2+4x1x5=3=7=0=-0-6

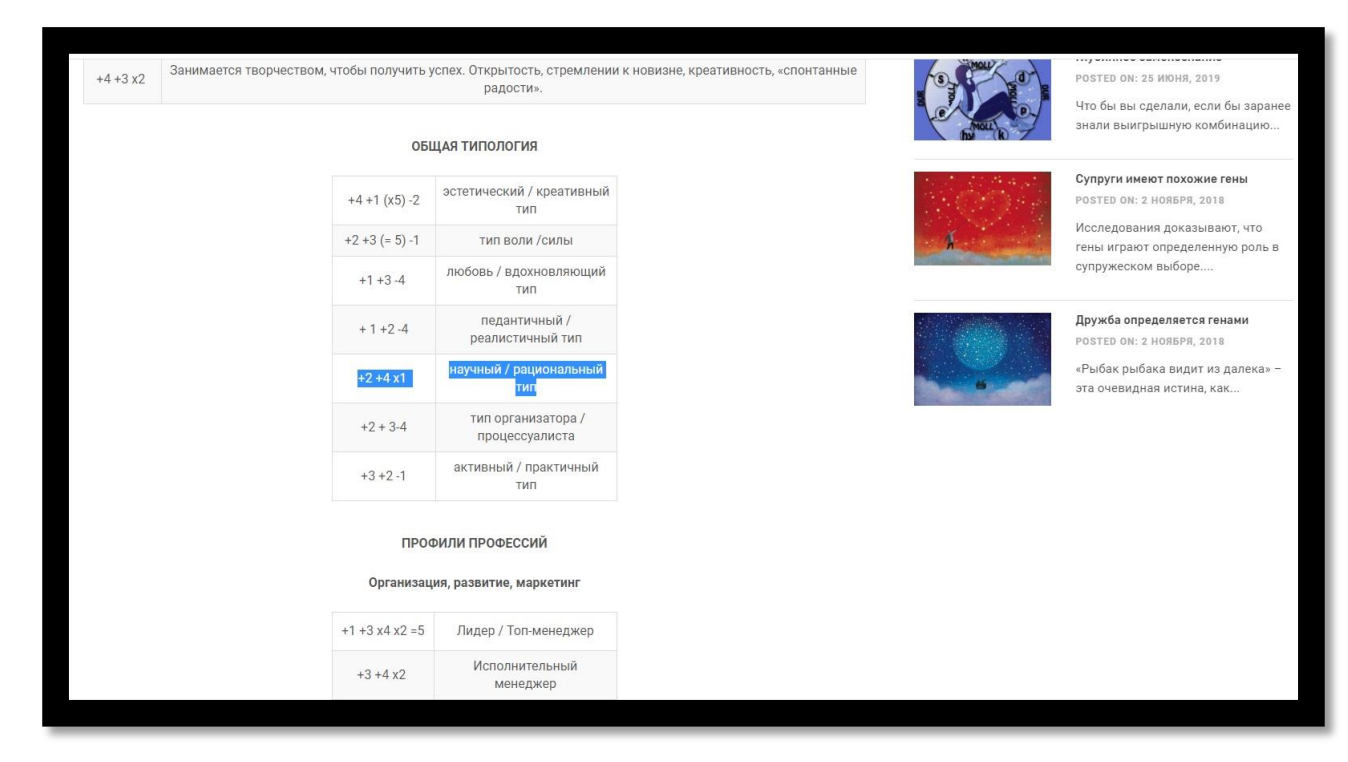

## В нашем примере формула +2+4x1 соответствует научному типу

## и далее

|                                                          | +2 +1 =3 =5 =(<br>-4<br>+ 4 +3 x5  | Помощник руководителя<br>Инноватор                                                               |                                                     |  | POSTED ON: 25 ИЮНЯ, 2019<br>Что бы вы сделали, если бы зав<br>знали выигрышную комбинаци                                                   |
|----------------------------------------------------------|------------------------------------|--------------------------------------------------------------------------------------------------|-----------------------------------------------------|--|----------------------------------------------------------------------------------------------------|
| -                                                        |                                    | Управление                                                                                       |                                                     |  | Супруги имеют похожие гены<br>POSTED ON: 2 НОЯБРЯ, 2018<br>Исследования доказывают, что<br>гены играют определенную рол                    |
|                                                          | +1 +3 x4<br>+1 + 4 -6              | Начальник отдела/штаба<br>Сотрудник по связям с<br>общественностью и эксперт по<br>коммуникациям |                                                     |  | супружеском выборе<br>Дружба определяется генами<br>Розтед ом: 2 ноября, 2018<br>«Рыбак рыбака видит из далек<br>эта очевидная истина, как |
|                                                          | +1 +3 x4                           | Специалист по командным<br>конфликтам                                                            |                                                     |  |                                                                                                    |
|                                                          | +2 +1 -4                           | Контролер, рецензент,<br>инспектор<br>Научный наблюдатель,                                       |                                                     |  |                                                                                                    |
|                                                          | +2 +1 -4                           | аналитик<br>Перфекционист                                                                        |                                                     |  |                                                                                                    |
| Совпадение вашего тестового выбору. Однако помните: нель | профиля с типол<br>зя делать выбор | погией или профилем профессии г<br>о профессии исходя из результатог                             | риблизит вас к оптимальному<br>з лишь одного теста. |  |                                                                                                    |
| Смотрите подробную информацию по к                       | аждому цвету.                      |                                                                                                  |                                                     |  |                                                                                                    |

??? «А если моя формула не совпадает с типологией профессий?»

Вариант 1. На первых местах в Вашей формуле стоят цифры 0, 5, 6, 7. Это означает, что при тестировании Вы предпочли не основные цвета, а дополнительные. Соответственно, есть что-то, что препятствует Вашему профессиональному становлению (например, Ваши выборы могут указывать на необходимость отдыха или решения других текущих психологических задач. Для этого внимательно ознакомьтесь с интерпретацией теста и обратите внимание на то, что Вам особенно откликается).

Вариант 2. Данные по Вашей формуле отсутствуют.